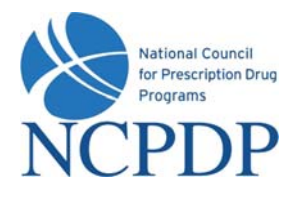

## Log In

- 1. Go to www.NCPDPonline.org
- 2. Enter your user name and password (provided by NCPDP if you are your organization's authorized official, otherwise provided by your organization's authorized official)
- 3. Your PIN will be required when creating a new NCPDP Provider ID pharmacy profile or updating key information in an existing pharmacy profile

#### Manage Your Preferences

#### (Primary Information, Password, PIN and Alerts)

- 1. Click the My Preferences tab
- 2. Make changes to your **Primary Information**, click the **Update** link
- 3. To update **Password, PIN, or Alerts**, click the corresponding link in **Actions** box, enter the required information, click **Update**

#### Update an NCPDP Provider ID Pharmacy Profile

- 1. Click the **NCPDP Provider ID** tab
- 2. Click the Update link for a specific NCPDP Provider ID pharmacy profile
- 3. Select one of three options:
  - a. Update NCPDP Provider ID Profile → make changes to pharmacy profile, click Submit to NCPDP when complete
  - b. Change Relationship/Payment Center → associate a new relationship or payment center, update or deactivate existing associated relationships or payment centers, click Submit to submit to NCPDP for verification
  - c. Modify EFIO Permissions → elect to grant NCPDP permission to act as the EFIO for your pharmacy; download and sign Authorization for EFIO document, click Submit to submit to NCPDP for verification

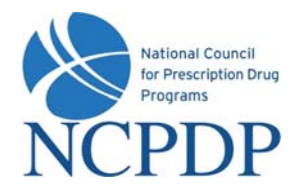

#### **Create a New NCPDP Provider ID**

- 1. Click the NCPDP Provider ID tab
- 2. Click the **New NCPD Provider ID** link in the **Actions** box
- 3. Select pharmacy Business Type, select New NCPDP Provider ID for a new location
- 4. Enter primary information for the new pharmacy, click Next
- 5. Enter requested information for each section of the pharmacy profile, click **Submit to NCPDP** when pharmacy profile complete
- 6. Indicate correct pharmacy normalized address (determined from pharmacy physical address) and whether or not to save normalized address as physical address

## Deactivate an NCPDP Provider ID

- 1. Click the **NCPDP Provider ID** tab
- 2. Click the **Update** link for a specific NCPDP Provider ID pharmacy profile
- 3. Select Deactivate NCPDP Provider ID
- 4. Enter Effective Date, indicate reason for deactivation, click Submit
- 5. Download and mail **CMS Form 10114** to CMS to deactivate NPI number associated with deactivated NCPDP Provider ID

# Allow a 3<sup>rd</sup> Party Contracting Group to Access Your NCPDP Provider ID(s) (3<sup>rd</sup> party contracting group initiates a request)

- 1. You will be alerted if a 3<sup>rd</sup> party contracting group has request access to your NCPDP Provider ID(s)
- 2. Click the NCPDP Provider ID tab, click the Waiting for Approvals link in the Pharmacies Queue box
- 3. Click on the link for the NCPDP Provider ID (pharmacy DBA name) that has a **Change Type** of **PSAO Request**
- 4. Click the **Approve** or **Reject** button (Accept request <u>ONLY</u> if you are working with or will be working with this 3<sup>rd</sup> Party Contracting Group)

#### Allow a 3<sup>rd</sup> Party Contracting Group to Access Your NCPDP Provider ID(s) (You proactively grant access to a 3<sup>rd</sup> party contracting group)

- 1. Click the NCPDP Provider ID tab, click the Access to My NCPDP Provider ID link in the Actions Box
- 2. Select the pharmacy for which you wish to grant access, click **Submit**
- 3. Enter the name of the 3<sup>rd</sup> party contracting group you wish to grant permission, click the **Search** button
- 4. Select the 3<sup>rd</sup> party contracting group from the search results by clicking the associated check box